# Ejemplo de Configuración de IKEv2 con etiquetado en línea SGT de TrustSec y firewall basado en zona SGT-Aware

## Contenido

Introducción **Prerequisites** Requirements **Componentes Utilizados** Security Group Tag (SGT) Configurar Diagrama de la red Flujo de tráfico Configuración de nube TrustSec Verificación Configuración del Cliente Verificación Protocolo de intercambio SGT entre 3750X-5 y R1 Verificación Configuración IKEv2 entre R1 y R2 Verificación Verificación de nivel de paquete ESP Obstáculos de IKEv2: modo GRE o IPsec ZBF basado en etiquetas SGT de IKEv2 Verificación ZBF basado en asignación de SGT mediante SXP Verificación Hoja de ruta Verificación Troubleshoot Información Relacionada

## Introducción

Este documento describe cómo utilizar Internet Key Exchange Version 2 (IKEv2) y una etiqueta de grupo de seguridad (SGT) para etiquetar paquetes enviados a un túnel VPN. La descripción incluye una implementación típica y un caso práctico. Este documento también explica un firewall basado en zonas (ZBF) que reconoce SGT y presenta dos escenarios:

- Un ZBF basado en etiquetas SGT recibidas desde un túnel IKEv2
- ZBF basado en la asignación del protocolo de intercambio de SGT (SXP)

Todos los ejemplos incluyen depuraciones de nivel de paquete para verificar cómo se transmite la etiqueta SGT.

## Prerequisites

## Requirements

Cisco recomienda que tenga conocimiento sobre estos temas:

- Conocimientos básicos de los componentes de TrustSec
- Conocimientos básicos sobre la configuración de la interfaz de línea de comandos (CLI) de los switches Cisco Catalyst
- Experiencia en la configuración de Cisco Identity Services Engine (ISE)
- Conocimientos básicos sobre firewall basado en zonas
- Conocimientos básicos de IKEv2

### **Componentes Utilizados**

La información que contiene este documento se basa en las siguientes versiones de software y hardware.

- Microsoft Windows 7 y Microsoft Windows XP
- Software Cisco Catalyst 3750-X versión 15.0 y posterior
- Software Cisco Identity Services Engine versión 1.1.4 y posteriores
- Router de servicios integrados (ISR) Cisco 2901 con versión de software 15.3(2)T o posterior

Nota: IKEv2 solo es compatible con las plataformas ISR Generation 2 (G2).

La información que contiene este documento se creó a partir de los dispositivos en un ambiente de laboratorio específico. Todos los dispositivos que se utilizan en este documento se pusieron en funcionamiento con una configuración verificada (predeterminada). If your network is live, make sure that you understand the potential impact of any command.

## Security Group Tag (SGT)

La SGT forma parte de la arquitectura de la solución Cisco TrustSec, diseñada para utilizar políticas de seguridad flexibles que no se basen en direcciones IP.

El tráfico en la nube de TrustSec se clasifica y marca con una etiqueta SGT. Puede crear políticas de seguridad que filtren el tráfico basándose en esa etiqueta. Todas las políticas se administran de forma centralizada desde ISE y se implementan en todos los dispositivos de la nube TrustSec.

Para pasar la información sobre la etiqueta SGT, Cisco ha modificado la trama Ethernet de manera similar a como se hicieron las modificaciones para las etiquetas 802.1q. La trama Ethernet modificada sólo puede ser comprendida por los dispositivos Cisco seleccionados. Este

es el formato modificado:

ETHTYPE : 0x8 90 9

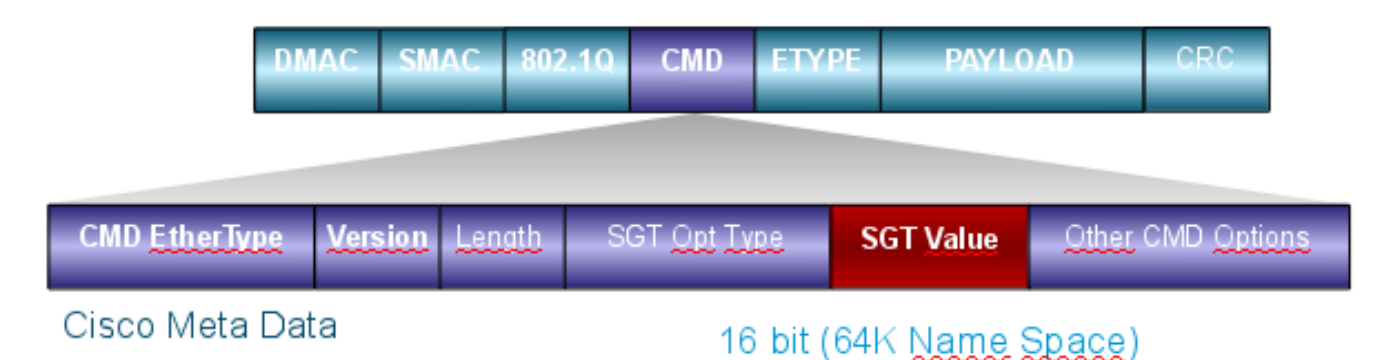

El campo de metadatos de Cisco (CMD) se inserta directamente después del campo de dirección MAC de origen (SMAC) o del campo 802.1q si se utiliza (como en este ejemplo).

Para conectar nubes TrustSec a través de VPN, se ha creado una extensión para los protocolos IKE e IPsec. La extensión, denominada etiquetado en línea IPSec, permite el envío de etiquetas SGT en los paquetes de carga de seguridad de encapsulación (ESP). La carga útil ESP se modifica para transportar un campo CMD de 8 bytes justo antes de la carga útil del paquete. Por ejemplo, el paquete de protocolo de mensajes de control de Internet (ICMP) cifrado enviado a través de Internet contiene [IP][ESP][CMD][IP][ICMP][DATA].

En la <u>segunda parte</u> del <u>artículo</u> se presenta información detallada.

## Configurar

#### Notas:

La herramienta de interpretación de información de salida (disponible para clientes registrados únicamente) admite ciertos comandos show. Utilice la herramienta para ver una análisis de información de salida del comando show.

Consulte Información Importante sobre Comandos de Debug antes de usar un comando debug.

### Diagrama de la red

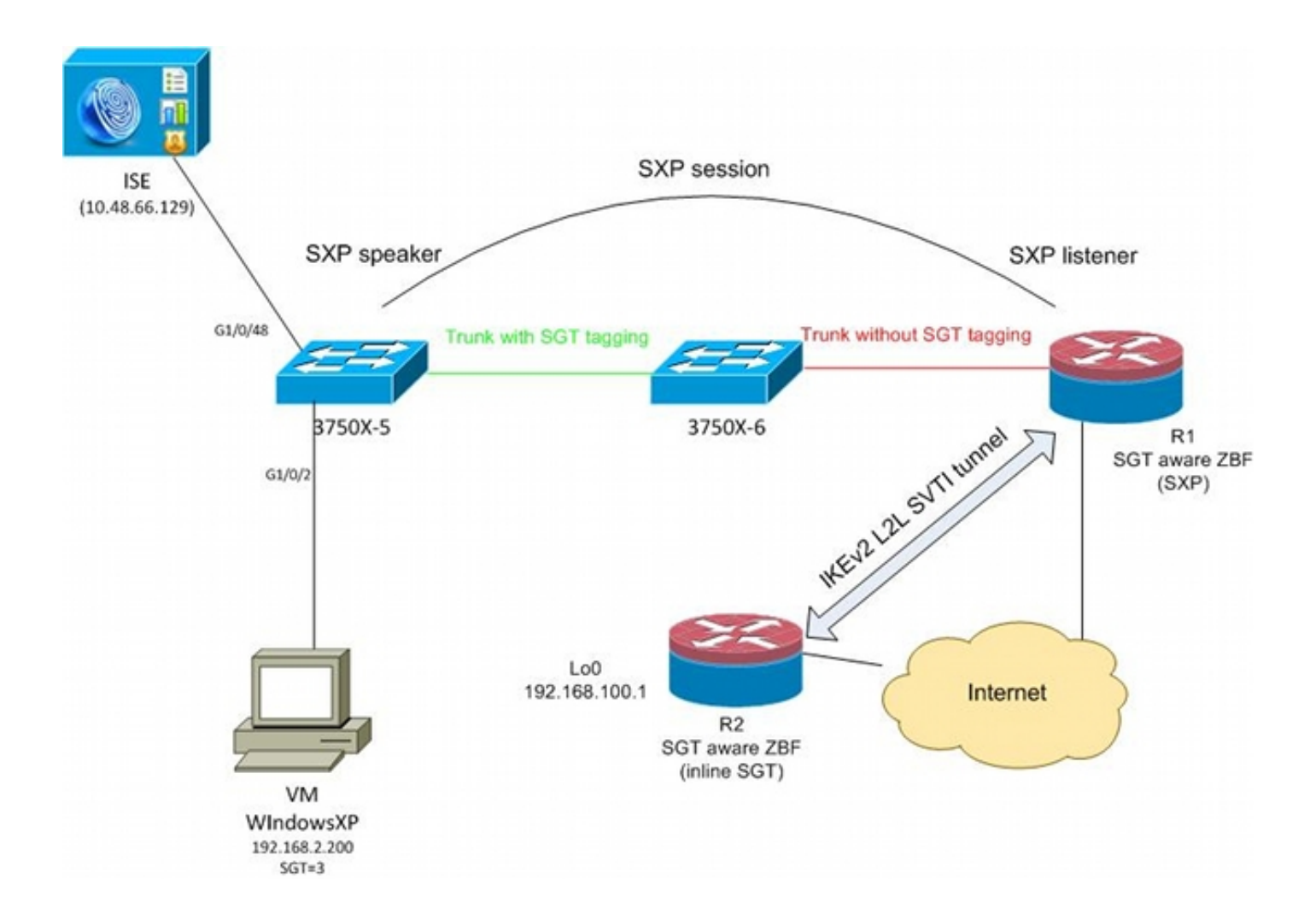

## Flujo de tráfico

En esta red, 3750X-5 y 3750X-6 son switches Catalyst dentro de la nube TrustSec. Ambos switches utilizan el aprovisionamiento automático de credenciales de acceso protegido (PAC) para unirse a la nube. El 3750X-5 se ha utilizado como semilla y el 3750X-6 como dispositivo no semilla. El tráfico entre ambos switches se cifra con MACsec y se etiqueta correctamente.

Windows XP utiliza 802.1x para acceder a la red. Después de una autenticación correcta, ISE devuelve el atributo de etiqueta SGT que se aplicará para esa sesión. Todo el tráfico originado en ese PC se etiqueta con SGT=3.

Los routers 1 (R1) y 2 (R2) son ISR 2901. Debido a que ISR G2 no admite actualmente el etiquetado SGT, R1 y R2 están fuera de la nube TrustSec y no entienden las tramas Ethernet que se modificaron con los campos CMD para pasar las etiquetas SGT. Por lo tanto, SXP se utiliza para reenviar información sobre el mapeo IP/SGT de 3750X-5 a R1.

R1 tiene un túnel IKEv2 configurado para proteger el tráfico destinado a una ubicación remota (192.168.100.1) y que tiene el etiquetado en línea habilitado. Después de la negociación IKEv2, R1 comienza a etiquetar los paquetes ESP enviados a R2. El etiquetado se basa en los datos SXP recibidos del 3750X-5.

R2 puede recibir ese tráfico y, basándose en la etiqueta SGT recibida, puede realizar acciones específicas definidas por el ZBF.

Lo mismo se puede hacer en R1. La asignación SXP permite que R1 descarte un paquete

recibido de la LAN basado en una etiqueta SGT, incluso si no se soportan las tramas SGT.

### Configuración de nube TrustSec

El primer paso de la configuración consiste en crear una nube TrustSec. Ambos switches 3750 necesitan:

- Obtenga una PAC, que se utiliza para la autenticación en la nube de TrustSec (ISE).
- Autentique y pase el proceso de control de admisión de dispositivos a la red (NDAC).
- Utilice el protocolo de asociación de seguridad (SAP) para la negociación MACsec en un enlace.

Este paso es necesario para este caso práctico, pero no es necesario para que el protocolo SXP funcione correctamente. R1 no necesita obtener una PAC o datos de entorno de ISE para realizar la asignación SXP y el etiquetado en línea IKEv2.

#### Verificación

El enlace entre 3750X-5 y 3750X-6 utiliza cifrado MACsec negociado por 802.1x. Ambos switches confían y aceptan las etiquetas SGT recibidas por el peer:

```
bsns-3750-5#show cts interface
Global Dot1x feature is Enabled
Interface GigabitEthernet1/0/20:
  CTS is enabled, mode: DOT1X
  IFC state:
                         OPEN
  Authentication Status: SUCCEEDED
     Peer identity: "3750X6"
     Peer's advertised capabilities: "sap"
     802.1X role: Supplicant
      Reauth period applied to link: Not applicable to Supplicant role
   Authorization Status: SUCCEEDED
      Peer SGT:
                         0:Unknown
      Peer SGT assignment: Trusted
  SAP Status:
               SUCCEEDED
     Version:
                        2
      Configured pairwise ciphers:
          gcm-encrypt
      Replay protection: enabled
      Replay protection mode: STRICT
      Selected cipher: gcm-encrypt
                       Enabled
  Propagate SGT:
  Cache Info:
      Cache applied to link : NONE
  Statistics:
     authc success:
                               32
                              1543
      authc reject:
      authc failure:
                              0
      authc no response:
                             0
      authe logoff:
                               2
                               32
```

| sap fail:       | 0  |
|-----------------|----|
| authz success:  | 50 |
| authz fail:     | 0  |
| port auth fail: | 0  |

No es posible aplicar una lista de control de acceso basada en roles (RBACL) directamente en los switches. Estas políticas se configuran en ISE y se descargan automáticamente en los switches.

## Configuración del Cliente

El cliente puede utilizar 802.1x, derivación de autenticación MAC (MAB) o autenticación web. Recuerde configurar ISE para que se devuelva el grupo de seguridad correcto para la regla de autorización:

| cisco Identity Services Engine                                                                                                    |                                                                                                    |
|----------------------------------------------------------------------------------------------------|----------------------------------------------------------------------------------------------------|
| 💧 Home Operations 🔻 Policy 🔻 Adr                                                                                                    | ministration 🔻                                                                                                    |
| 🚨 Authentication 🛛 💿 Authorization 🔀                                                                                                    | Profiling 💽 Posture 🔂 Client Provisioning                                                                                                 |
| Dictionaries Conditions Results                                                                                                    |                                                                                                    |
| Results     Image: Client Provisioning   Image: Client Provisioning   Image: Client Provisio | Security Groups List > VLAN20<br>* Name VLAN20<br>Description SGA For VLAN20 PC<br>Security Group Tag (Dec / Hex): 3 / 0003<br>Save Reset |

### Verificación

Verifique la configuración del cliente:

```
bsns-3750-5#show authentication sessions interface g1/0/2
          Interface: GigabitEthernet1/0/2
        MAC Address: 0050.5699.4ea1
          IP Address: 192.168.2.200
          User-Name: cisco
             Status: Authz Success
             Domain: DATA
    Security Policy: Should Secure
    Security Status: Unsecure
     Oper host mode: multi-auth
   Oper control dir: both
      Authorized By: Authentication Server
        Vlan Policy: 20
                SGT: 0003-0
    Session timeout: N/A
      Idle timeout: N/A
  Common Session ID: COA80001000006367BE96D54
    Acct Session ID: 0x00000998
            Handle: 0x8B000637
Runnable methods list:
     Method State
     dot1x Authc Success
     mab
            Not run
```

A partir de este momento, el tráfico del cliente enviado desde 3750X-5 a otros switches dentro de la nube TrustSec se etiqueta con SGT=3.

Consulte el <u>Ejemplo de Configuración de TrustSec de ASA y Catalyst 3750X Series Switch y la</u> <u>Guía de Troubleshooting</u> para ver un ejemplo de reglas de autorización.

### Protocolo de intercambio SGT entre 3750X-5 y R1

R1 no puede unirse a la nube de TrustSec porque es un router ISR G2 2901 que no entiende las tramas Ethernet con campos CMD. Por lo tanto, SXP está configurado en el 3750X-5:

bsns-3750-5#show run | i sxp
cts sxp enable
cts sxp default source-ip 192.168.1.10
cts sxp default password cisco
cts sxp connection peer 192.168.1.20 password default mode local
SXP también está configurado en R1:

BSNS-2901-1#show run | i sxp
cts sxp enable
cts sxp default source-ip 192.168.1.20
cts sxp default password cisco
cts sxp connection peer 192.168.1.10 password default mode local listener
hold-time 0 0

#### Verificación

Asegúrese de que R1 esté recibiendo la información de asignación de IP/SGT:

```
SXP Node ID(generated):0xC0A80214(192.168.2.20)
IP-SGT Mappings as follows:
IPv4,SGT: <192.168.2.200 , 3>
source : SXP;
Peer IP : 192.168.1.10;
Ins Num : 1;
Status : Active;
Seq Num : 1
Peer Seq: 0
```

R1 ahora sabe que todo el tráfico recibido desde 192.168.2.200 debe tratarse como si estuviera etiquetado como SGT=3.

### Configuración IKEv2 entre R1 y R2

Se trata de un escenario basado en interfaces de túnel virtual estáticas (SVTI) simple con valores predeterminados inteligentes IKEv2. Las claves previamente compartidas se utilizan para la autenticación y el cifrado nulo para facilitar el análisis de paquetes ESP. Todo el tráfico a 192.168.100.0/24 se envía a través de la interfaz Tunnel1.

Esta es la configuración en R1:

```
crypto ikev2 keyring ikev2-keyring
peer 192.168.1.21
address 192.168.1.21
pre-shared-key cisco
!
crypto ikev2 profile ikev2-profile
match identity remote address 192.168.1.21 255.255.255.255
authentication remote pre-share
authentication local pre-share
keyring local ikev2-keyring
crypto ipsec transform-set tset esp-null esp-sha-hmac
mode tunnel
1
crypto ipsec profile ipsec-profile
set transform-set tset
set ikev2-profile ikev2-profile
interface Tunnel1
ip address 172.16.1.1 255.255.255.0
tunnel source GigabitEthernet0/1.10
tunnel mode ipsec ipv4
tunnel destination 192.168.1.21
tunnel protection ipsec profile ipsec-profile
interface GigabitEthernet0/1.10
encapsulation dot1Q 10
ip address 192.168.1.20 255.255.255.0
ip route 192.168.100.0 255.255.255.0 172.16.1.2
```

En R2, todo el tráfico de retorno a la red 192.168.2.0/24 se envía a través de la interfaz Tunnel1:

crypto ikev2 keyring ikev2-keyring peer 192.168.1.20 address 192.168.1.20 pre-shared-key cisco crypto ikev2 profile ikev2-profile match identity remote address 192.168.1.20 255.255.255.255 authentication remote pre-share authentication local pre-share keyring local ikev2-keyring crypto ipsec transform-set tset **esp-null** esp-sha-hmac mode tunnel crypto ipsec profile ipsec-profile set transform-set tset set ikev2-profile ikev2-profile interface Loopback0 description Protected Network ip address 192.168.100.1 255.255.255.0 interface Tunnel1 ip address 172.16.1.2 255.255.255.0 tunnel source GigabitEthernet0/1.10 tunnel mode ipsec ipv4 tunnel destination 192.168.1.20 tunnel protection ipsec profile ipsec-profile interface GigabitEthernet0/1.10 encapsulation dot10 10 ip address 192.168.1.21 255.255.255.0

#### ip route 192.168.2.0 255.255.255.0 172.16.1.1

Solo se requiere un comando en ambos routers para habilitar el etiquetado en línea: el comando crypto ikev2 cts sgt.

#### Verificación

El etiquetado en línea debe negociarse. En el primer y segundo paquete IKEv2, se envía una ID de proveedor específica:

| 4 192.168.1.20  | 192.168.1.21 | ISAKMP | 544 IKE_SA_INIT   |
|-----------------|--------------|--------|-------------------|
| 5 192.168.1.21  | 192.168.1.20 | ISAKMP | 448 IKE_SA_INIT   |
| 6 192.168.1.20  | 192.168.1.21 | ISAKMP | 636 IKE_AUTH      |
| 7 192.168.1.21  | 192.168.1.20 | ISAKMP | 332 IKE_AUTH      |
| 8 192.168.1.20  | 192.168.1.21 | ISAKMP | 124 INFORMATIONAL |
| 9 192.168.1.20  | 192.168.1.21 | ISAKMP | 124 INFORMATIONAL |
| 10 192.168.1.21 | 192.168.1.20 | ISAKMP | 124 INFORMATIONAL |

4

```
TUTTITUTOL COOKIG: GASAGSTGACGIAAGA
 Responder cookie: 0000000000000000
 Next payload: Security Association (33)
 Version: 2.0
 Exchange type: IKE_SA_INIT (34)
Flags: 0x08
 Message ID: 0x00000000
 Length: 516
Type Payload: Security Association (33)
Type Payload: Key Exchange (34)
Type Payload: Nonce (40)
Type Payload: Vendor ID (43) : Unknown Vendor ID
Type Payload: Vendor ID (43) : Unknown Vendor ID
Type Payload: Vendor ID (43) : Unknown Vendor ID
> Type Payload: Notify (41)
Type Payload: Notify (41)
```

Wireshark desconoce tres ID de proveedor (VID). Están relacionados con:

- DELETE-REASON, compatible con Cisco
- FlexVPN, compatible con Cisco
- Etiquetado en línea SGT

Las depuraciones lo comprueban. R1, que es un iniciador IKEv2, envía:

debug crypto ikev2 internal

\*Jul 25 07:58:10.633: IKEv2:Construct Vendor Specific Payload: DELETE-REASON \*Jul 25 07:58:10.633: IKEv2:(1): Sending custom vendor id : CISCO-CTS-SGT

\*Jul 25 07:58:10.633: IKEv2:Construct Vendor Specific Payload: (CUSTOM) \*Jul 25 07:58:10.633: IKEv2:Construct Vendor Specific Payload: (CUSTOM)

R1 recibe un segundo paquete IKEv2 y el mismo VID:

\*Jul 25 07:58:10.721: IKEv2:Parse Vendor Specific Payload: CISCO-DELETE-REASON VID \*Jul 25 07:58:10.721: IKEv2:Parse Vendor Specific Payload: (CUSTOM) VID \*Jul 25 07:58:10.721: IKEv2:Parse Vendor Specific Payload: (CUSTOM) VID \*Jul 25 07:58:10.721: IKEv2:Parse Notify Payload: NAT\_DETECTION\_SOURCE\_IP NOTIFY(NAT\_DETECTION\_SOURCE\_IP) \*Jul 25 07:58:10.725: IKEv2:Parse Notify Payload: NAT\_DETECTION\_DESTINATION\_IP NOTIFY(NAT\_DETECTION\_DESTINATION\_IP) \*Jul 25 07:58:10.725: IKEv2:(1): Received custom vendor id : CISCO-CTS-SGT Por lo tanto, ambas partes acuerdan poner los datos de CMD al inicio de la carga útil de ESP.

Verifique la asociación de seguridad (SA) IKEv2 para verificar este acuerdo:

#### BSNS-2901-1#show crypto ikev2 sa detailed

IPv4 Crypto IKEv2 SA

Tunnel-id Local Remote fvrf/ivrf Status 192.168.1.20/500 192.168.1.21/500 none/none 1 READY Encr: AES-CBC, keysize: 256, Hash: SHA512, DH Grp:5, Auth sign: PSK, Auth verify: PSK Life/Active Time: 86400/225 sec CE id: 1019, Session-id: 13 Status Description: Negotiation done Local spi: 1A4E0F7D5093D2B8 Remote spi: 08756042603C42F9 Local id: 192.168.1.20 Remote id: 192.168.1.21 Local req msg id: 2 Remote req msg id: 0 Local next msg id: 2 Remote next msg id: 0 Local req queued: 2 Local window: 5 Remote req queued: 0 Remote window: 5 DPD configured for 0 seconds, retry 0 Fragmentation not configured. Extended Authentication not configured. NAT-T is not detected Cisco Trust Security SGT is enabled Initiator of SA : Yes

IPv6 Crypto IKEv2 SA

Después de enviar tráfico desde el cliente Windows hacia 192.168.100.1, R1 muestra:

#### BSNS-2901-1#sh crypto session detail Crypto session current status Code: C - IKE Configuration mode, D - Dead Peer Detection K - Keepalives, N - NAT-traversal, T - cTCP encapsulation X - IKE Extended Authentication, F - IKE Fragmentation Interface: Tunnell Uptime: 00:01:17 Session status: UP-ACTIVE Peer: 192.168.1.21 port 500 fvrf: (none) ivrf: (none) Phase1\_id: 192.168.1.21 Desc: (none) IKEv2 SA: local 192.168.1.20/500 remote 192.168.1.21/500 Active Capabilities: (none) connid:1 lifetime: 23:58:43 IPSEC FLOW: permit ip 0.0.0.0/0.0.0.0 0.0.0/0.0.0.0 Active SAs: 2, origin: crypto map Inbound: **#pkts dec'ed 4** drop 0 life (KB/Sec) 4227036/3522 Outbound: **#pkts enc'ed 9** drop 0 life (KB/Sec) 4227035/3522

#### BSNS-2901-1#show crypto ipsec sa detail

interface: Tunnel1
Crypto map tag: Tunnel1-head-0, local addr 192.168.1.20

protected vrf: (none)
local ident (addr/mask/prot/port): (0.0.0.0/0.0.0/0/0)

```
remote ident (addr/mask/prot/port): (0.0.0.0/0.0.0.0/0/0)
  current_peer 192.168.1.21 port 500
   PERMIT, flags={origin_is_acl,}
   #pkts encaps: 9, #pkts encrypt: 9, #pkts digest: 9
   #pkts decaps: 4, #pkts decrypt: 4, #pkts verify: 4
   #pkts compressed: 0, #pkts decompressed: 0
   #pkts not compressed: 0, #pkts compr. failed: 0
   #pkts not decompressed: 0, #pkts decompress failed: 0
   #pkts no sa (send) 0, #pkts invalid sa (rcv) 0
   #pkts encaps failed (send) 0, #pkts decaps failed (rcv) 0
   #pkts invalid prot (recv) 0, #pkts verify failed: 0
   #pkts invalid identity (recv) 0, #pkts invalid len (rcv) 0
   #pkts replay rollover (send): 0, #pkts replay rollover (rcv) 0
   ##pkts replay failed (rcv): 0
   #pkts tagged (send): 9, #pkts untagged (rcv): 4
   #pkts not tagged (send): 0, #pkts not untagged (rcv): 0
   #pkts internal err (send): 0, #pkts internal err (recv) 0
   #send dummy packets 9, #recv dummy packets 0
    local crypto endpt.: 192.168.1.20, remote crypto endpt.: 192.168.1.21
   plaintext mtu 1454, path mtu 1500, ip mtu 1500, ip mtu idb
GigabitEthernet0/1.10
   current outbound spi: 0x9D788FE1(2641924065)
   PFS (Y/N): N, DH group: none
    inbound esp sas:
     spi: 0xDE3D2D21(3728551201)
       transform: esp-null esp-sha-hmac ,
       in use settings ={Tunnel, }
       conn id: 2020, flow_id: Onboard VPN:20, sibling_flags 80000040,
crypto map: Tunnel1-head-0
      sa timing: remaining key lifetime (k/sec): (4227036/3515)
      IV size: 0 bytes
      replay detection support: Y
      Status: ACTIVE(ACTIVE)
    inbound ah sas:
    inbound pcp sas:
   outbound esp sas:
     spi: 0x9D788FE1(2641924065)
       transform: esp-null esp-sha-hmac ,
       in use settings ={Tunnel, }
       conn id: 2019, flow_id: Onboard VPN:19, sibling_flags 80000040,
crypto map: Tunnel1-head-0
      sa timing: remaining key lifetime (k/sec): (4227035/3515)
      IV size: 0 bytes
      replay detection support: Y
       Status: ACTIVE(ACTIVE)
    outbound ah sas:
    outbound pcp sas:
BSNS-2901-1#
```

Tenga en cuenta que se han enviado paquetes etiquetados.

Para el tráfico de tránsito, cuando R1 necesita etiquetar el tráfico enviado desde el cliente Windows a R2, confirme que el paquete ESP se ha etiquetado correctamente con SGT=3:

\*Jul 23 19:01:08.590: **IPsec SGT:: inserted SGT = 3 for src ip 192.168.2.200** El resto del tráfico de la misma VLAN, que se origina en el switch, se establece de forma predeterminada en SGT=0:

```
*Jul 23 19:43:08.590: IPsec SGT:: inserted SGT = 0 for src ip 192.168.2.10
```

#### Verificación de nivel de paquete ESP

Utilice Embedded Packet Capture (EPC) para revisar el tráfico ESP de R1 a R2, como se muestra en esta figura:

| File Edit View Go Capture Analyze Statistics           | Telephony Tools Internals <u>H</u> elp                 |  |  |  |
|--------------------------------------------------------|--------------------------------------------------------|--|--|--|
| ≝≝&&&                                                  | ا 🏀 😒 🛐 🛃 ا🗐 🕞 اکر 🔍 🔍 📷 🖓 ا                           |  |  |  |
| Filter:                                                | Expression Clear Apply Save                            |  |  |  |
| No. Source Destination                                 | Protocol Length Info                                   |  |  |  |
| 1 192.168.1.20 192.168.1.21                            | ESP 112 ESP (SPI=0x2b266a93)                           |  |  |  |
| 4                                                      |                                                        |  |  |  |
| Frame 1: 112 bytes on wire (896 bits), 11              | 2 bytes captured (896 bits)                            |  |  |  |
| Raw packet data                                        |                                                        |  |  |  |
| Internet Protocol Version 4, Src: 192.168              | .1.20 (192.168.1.20), Dst: 192.168.1.21 (192.168.1.21) |  |  |  |
| Encapsulating Security Payload                         |                                                        |  |  |  |
| ESP SPI: 0x2b266a93 (723937939)                        |                                                        |  |  |  |
| ESP Sequence: 13                                       |                                                        |  |  |  |
| ▼ Data (84 bytes)                                      |                                                        |  |  |  |
| Data: 04010100000100034500003cdcd400007f0176d2c0a802c8 |                                                        |  |  |  |
| [Length: 84]                                           |                                                        |  |  |  |
| NULL Authentication                                    |                                                        |  |  |  |
|                                                        |                                                        |  |  |  |
| 0000 04 01 01 00 00 01 00 03 45 00 00 3C               | dC d4 00 00 E<                                         |  |  |  |
|                                                        | 60 6a 6b 6c i abcd efghijk]                            |  |  |  |
| 0030 6d 6e 6f 70 71 72 73 74 75 76 77 61               | 62 63 64 65 mnopgrst uvwabcde                          |  |  |  |
| 0040 66 67 68 69 01 02 02 63 bc f6 4e 5d               | 82 ea 19 ac fghicN]                                    |  |  |  |
| 0050 84 26 bf 4d                                       | . & . M                                                |  |  |  |
|                                                        |                                                        |  |  |  |
|                                                        |                                                        |  |  |  |
|                                                        |                                                        |  |  |  |
|                                                        |                                                        |  |  |  |
|                                                        |                                                        |  |  |  |

Wireshark se ha utilizado para descodificar el cifrado nulo del índice de parámetros de seguridad (SPI). En el encabezado IPv4, la IP de origen y de destino son las direcciones IP de Internet de los routers (utilizadas como origen y destino del túnel).

La carga útil de ESP incluye el campo CMD de 8 bytes, que está resaltado en rojo:

- 0x04 Siguiente encabezado, que es IP
- 0x01 Longitud (4 bytes después del encabezado, 8 bytes con el encabezado)
- 0x01 Versión 01
- 0x00 Reservado
- 0x00 Longitud de SGT (4 bytes en total)
- 0x01 Tipo SGT
- 0x0003 Etiqueta SGT (los dos últimos octetos, que son 00 03; SGT se utiliza para el cliente Windows)

Dado que el modo IPv4 de IPsec se ha utilizado para la interfaz de túnel, el siguiente encabezado es IP, que se resalta en verde. La IP de origen es c0 a8 02 c8 (192.168.2.200) y la IP de destino es c0 a8 64 01 (192.168.100.1). El número de protocolo es 1, que es ICMP.

El último encabezado es ICMP, resaltado en azul, con Tipo 08 y Código 8 (Solicitud de eco).

La carga útil de ICMP es la siguiente y tiene una longitud de 32 bytes (es decir, letras de a a i). La carga útil de la figura es típica de un cliente de Windows.

El resto de los encabezados ESP siguen la carga útil ICMP:

- 0x01 0x02 Relleno
- 0x02 Longitud de relleno.
- 0x63 Siguiente encabezado que señala al protocolo 0x63, que es 'Cualquier esquema de cifrado privado'. Esto indica que el siguiente campo (el primer campo de los datos ESP) es la etiqueta SGT.
- 12 bytes de valor de comprobación de integridad.

El campo CMD se encuentra dentro de la carga útil de ESP, que suele cifrarse.

### Obstáculos de IKEv2: modo GRE o IPsec

Hasta ahora, estos ejemplos han utilizado IPv4 IPsec en modo túnel. ¿Qué ocurre si se utiliza el modo de encapsulación de enrutamiento genérico (GRE)?

Cuando el router encapsula un paquete IP de tránsito en GRE, TrustSec ve el paquete como originado localmente, es decir, el origen del paquete GRE es el router, no el cliente de Windows. Cuando se agrega el campo CMD, siempre se utiliza la etiqueta predeterminada (SGT=0) en lugar de una etiqueta específica.

Cuando el tráfico se envía desde el cliente Windows (192.168.2.200) en el modo IPsec IPv4, verá SGT=3:

#### debug crypto ipsc metadata sgt

\*Jul 23 19:01:08.590: **IPsec SGT:: inserted SGT = 3 for src ip 192.168.2.200** Sin embargo, después de cambiar el modo de túnel a GRE para el mismo tráfico, verá que SGT=0. En este ejemplo, 192.168.1.20 es la IP de origen del túnel:

\*Jul 25 20:34:08.577: IPsec SGT:: inserted SGT = 0 for src ip 192.168.1.20

Nota: Por lo tanto, es muy importante no utilizar GRE.

Consulte Cisco bug ID <u>CSCuj25890</u>, IOS IPSec Inline tagging for GRE mode: insert router SGT. Este bug fue creado para permitir la propagación adecuada de SGT cuando usted utiliza GRE. SGT sobre DMVPN es compatible con Cisco IOS<sup>®</sup> XE 3.13S

## ZBF basado en etiquetas SGT de IKEv2

Este es un ejemplo de configuración de ZBF en R2. El tráfico VPN con SGT=3 se puede

identificar porque todos los paquetes recibidos del túnel IKEv2 están etiquetados (es decir, contienen el campo CMD). Por lo tanto, el tráfico VPN se puede descartar y registrar:

```
class-map type inspect match-all TAG_3
match security-group source tag 3
class-map type inspect match-all TAG_ANY
match security-group source tag 0
policy-map type inspect FROM_VPN
class type inspect TAG_3
drop log
class type inspect TAG_ANY
pass log
class class-default
drop
!
zone security vpn
zone security inside
zone-pair security ZP source vpn destination self
service-policy type inspect FROM_VPN
interface Tunnell
ip address 172.16.1.2 255.255.255.0
zone-member security vpn
```

#### Verificación

Cuando un ping a 192.168.100.1 se obtiene del cliente Windows (SGT=3), las depuraciones muestran lo siguiente:

```
*Jul 23 20:05:18.822: %FW-6-DROP_PKT: Dropping icmp session

192.168.2.200:0 192.168.100.1:0 on zone-pair ZP class TAG_3 due to

DROP action found in policy-map with ip ident 0

Para un ping que se origina en un switch (SGT=0), las depuraciones muestran lo siguiente:
```

```
*Jul 23 20:05:39.486: %FW-6-PASS_PKT: (target:class)-(ZP:TAG_ANY)
Passing icmp pkt 192.168.2.10:0 => 192.168.100.1:0 with ip ident 0
Las estadísticas del firewall de R2 son:
```

```
BSNS-2901-2#show policy-firewall stats all
Global Stats:
    Session creations since subsystem startup or last reset 0
    Current session counts (estab/half-open/terminating) [0:0:0]
    Maxever session created never
    Last session created never
    Last statistic reset never
    Last session creation rate 0
    Maxever session creation rate 0
    Last half-open session total 0
policy exists on zp ZP
Zone-pair: ZP
Service-policy inspect : FROM_VPN
```

```
Class-map: TAG_3 (match-all)

Match: security-group source tag 3

Drop

4 packets, 160 bytes

Class-map: TAG_ANY (match-all)

Match: security-group source tag 0

Pass

5 packets, 400 bytes

Class-map: class-default (match-any)

Match: any

Drop

0 packets, 0 bytes
```

Existen cuatro descartes (número predeterminado de eco ICMP enviado por Windows) y cinco aceptaciones (número predeterminado para el switch).

#### ZBF basado en asignación de SGT mediante SXP

Es posible ejecutar ZBF con detección de SGT en R1 y filtrar el tráfico recibido de la LAN. Aunque ese tráfico no está etiquetado por SGT, R1 tiene información de mapeo de SXP y puede tratar ese tráfico como etiquetado.

En este ejemplo, se utiliza una política entre las zonas LAN y VPN:

```
class-map type inspect match-all TAG_3
match security-group source tag 3
class-map type inspect match-all TAG_ANY
match security-group source tag 0
!
policy-map type inspect FROM_LAN
class type inspect TAG_3
 drop log
class type inspect TAG_ANY
 pass log
class class-default
drop
!
zone security lan
zone security vpn
zone-pair security ZP source lan destination vpn
service-policy type inspect FROM_LAN
interface Tunnel1
zone-member security vpn
```

```
interface GigabitEthernet0/1.20
zone-member security lan
```

### Verificación

Cuando se envía el eco ICMP desde el cliente de Windows, puede ver las caídas:

```
BSNS-2901-1#show policy-firewall stats all
Global Stats:
      Session creations since subsystem startup or last reset 0
      Current session counts (estab/half-open/terminating) [0:0:0]
      Maxever session counts (estab/half-open/terminating) [0:0:0]
      Last session created never
      Last statistic reset never
      Last session creation rate 0
      Maxever session creation rate 0
      Last half-open session total 0
policy exists on zp ZP
Zone-pair: ZP
Service-policy inspect : FROM_LAN
   Class-map: TAG_3 (match-all)
    Match: security-group source tag 3
     Drop
       4 packets, 160 bytes
   Class-map: TAG_ANY (match-all)
    Match: security-group source tag 0
     Pass
        5 packets, 400 bytes
   Class-map: class-default (match-any)
    Match: any
    Drop
       0 packets, 0 bytes
```

Dado que la sesión SXP se basa en TCP, también puede crear una sesión SXP a través de un túnel IKEv2 entre 3750X-5 y R2 y aplicar políticas ZBF basadas en las etiquetas de R2 sin etiquetado en línea.

## Hoja de ruta

El etiquetado en línea GET VPN también es compatible con ISR G2 y los routers de servicios de agregación Cisco ASR 1000 Series. El paquete ESP tiene 8 bytes adicionales para el campo CMD.

También está prevista la compatibilidad con la VPN multipunto dinámica (DMVPN).

Consulte la guía de infraestructura habilitada para Cisco TrustSec para obtener más información.

## Verificación

Los procedimientos de verificación se incluyen en los ejemplos de configuración.

## Troubleshoot

Actualmente, no hay información específica de troubleshooting disponible para esta configuración.

## Información Relacionada

- <u>Guía de configuración del switch Cisco TrustSec: Descripción de Cisco TrustSec</u>
- Libro 1: Guía de configuración CLI de operaciones generales de la serie Cisco ASA, 9.1: <u>Configuración de ASA para su integración con Cisco TrustSec</u>
- Notas de la versión de Cisco TrustSec: versiones de notas de la versión de Cisco TrustSec
   <u>3.0 General Deployability 2013</u>
- <u>Configuración de IPsec Inline Tagging for TrustSec</u>
- Guía de configuración de VPN de transporte cifrado de grupo de Cisco, Cisco IOS XE versión 3S: GET VPN Support of IPsec Inline Tagging for Cisco TrustSec
- Soporte Técnico y Documentación Cisco Systems

### Acerca de esta traducción

Cisco ha traducido este documento combinando la traducción automática y los recursos humanos a fin de ofrecer a nuestros usuarios en todo el mundo contenido en su propio idioma.

Tenga en cuenta que incluso la mejor traducción automática podría no ser tan precisa como la proporcionada por un traductor profesional.

Cisco Systems, Inc. no asume ninguna responsabilidad por la precisión de estas traducciones y recomienda remitirse siempre al documento original escrito en inglés (insertar vínculo URL).